# Przewodnik użytkownika: LibKey firmy ThirdIron - narzędzia dostępu do e-zasobów (dostęp testowy)

LibKey to zestaw narzędzi zaprojektowanych, aby ułatwić korzystanie z e-zasobów poprzez minimalizację liczby kroków potrzebnych do uzyskania dostępu do pełnych tekstów artykułów naukowych. Dla użytkowników Biblioteki Uniwersyteckiej UJK dostępne są trzy usługi: LibKey.io, LibKey Nomad oraz platforma BrowZine.

Dostępne narzędzia LibKey

### LibKey.io

LibKey.io to strona internetowa, która pozwala na szybkie znalezienie pełnego tekstu artykułu po wpisaniu identyfikatora DOI lub PMID. Zapewnia bezpośredni dostęp do pełnych tekstów artykułów z czasopism prenumerowanych lub dostępnych w otwartym dostępie.

Jak korzystać:

- Odwiedź stronę <u>www.libkey.io</u> lub użyj bezpośredniego linku biblioteki:

https://libkey.io/libraries/3916

- Wprowadź DOI lub PMID artykułu, aby znaleźć plik PDF.

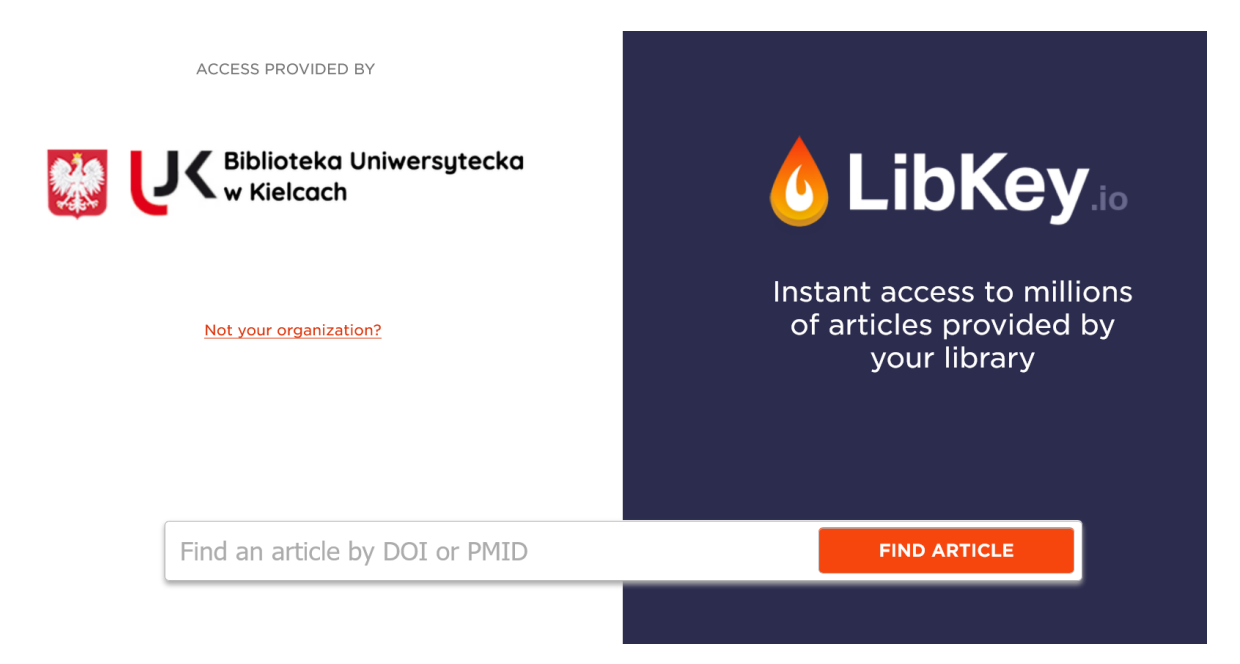

## LibKey Nomad

LibKey Nomad to wtyczka do przeglądarek internetowych, która zapewnia bezpośredni dostęp do artykułów naukowych - zarówno tych subskrybowanych przez Bibliotekę, jak i dostępnych w otwartym dostępie.

Jak zainstalować:

- Zainstaluj wtyczkę ze strony <u>www.libkeynomad.com</u> dla przeglądarek Chrome, Firefox, Safari lub Edge
- Wybierz swoją instytucję z listy rozwijanej ("Uniwersytet Jana Kochanowskiego w Kielcach")

Jak korzystać:

- Po zainstalowaniu, LibKey Nomad automatycznie wykrywa artykuły naukowe podczas przeglądania stron internetowych
- Gdy przeglądasz strony wydawców naukowych, PubMed lub Wikipedię, zobaczysz przycisk "Download PDF" lub "Article Link", który umożliwia bezpośredni dostęp do pełnego tekstu.

#### BrowZine

BrowZine to platforma umożliwiająca przeglądanie czasopism według listy tytułów A-Z lub kategorii tematycznych [7]. Pozwala sprawdzić, czy Biblioteka ma dostęp do interesującego czasopisma, przeglądać spisy treści numerów i pobierać pełne teksty artykułów.

Jak uzyskać dostęp:

ACCESS PROVIDED BY

• Odwiedź stronę biblioteki w BrowZine: <u>https://browzine.com/libraries/3916</u>

Skip to main content

- Możesz też pobrać aplikację BrowZine z:
  - Apple App Store
  - Google Play Store
  - o Amazon App Store

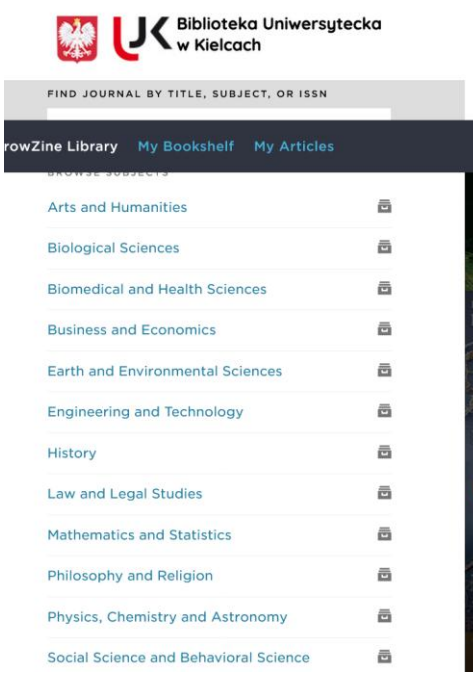

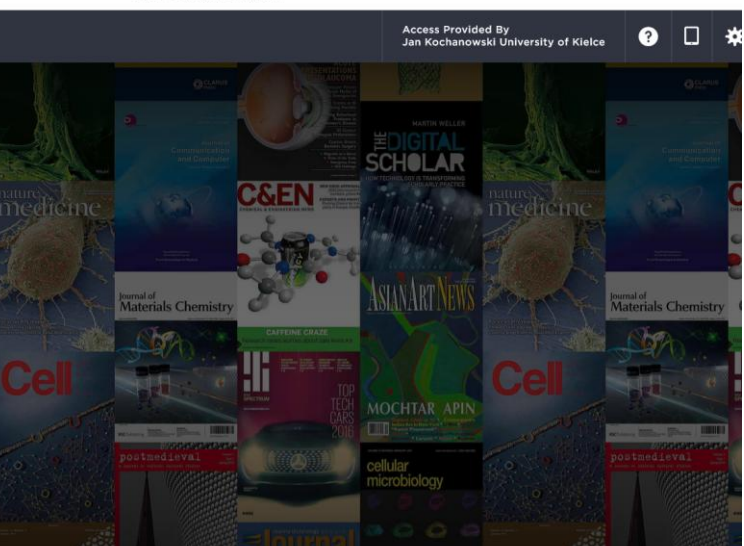

Korzystanie z BrowZine na urządzeniach mobilnych:

- Upewnij się, że jesteś połączony z siecią instytucjonalną
- Otwórz aplikację i wybierz swoją bibliotekę
- Przeglądaj czasopisma według kategorii tematycznych lub wyszukuj tytuły za pomocą menu A-Z

## Dodatkowe informacje

Aby dowiedzieć się więcej o narzędziach LibKey, skorzystaj z poniższych materiałów:

- <u>Ulotka LibKey</u>
- <u>Ulotka LibKey Nomad</u>
- <u>Materiały wideo z Cambridge University</u>
- Instrukcje z innych uniwersytetów:
  - <u>Cumbria University</u>
    - o University of Veterinary Medicine Vienna
    - o Medical University Warsaw

Pytania i uwagi dotyczące funkcjonowania narzędzi LibKey prosimy kierować na adres <u>biblioteka.oin@ujk.edu.pl</u>